# **Registering as an Official**

There are 2 parts to register as an official under BC Lacrosse

Part 1: Register as an Active Official

Part 2: Register to a Clinic

You can complete both these steps from the login page below. http://bclacrosseofficials.rampregistrations.com/

If you do not have a RAMP Registration Account, you can create one by selecting the "Create one Here" below the credentials Area.

|     |          | PC + OSSE ASSO                                                                           |                   |    |
|-----|----------|------------------------------------------------------------------------------------------|-------------------|----|
|     |          | BC Lacrosse Officials                                                                    |                   |    |
|     |          | Login                                                                                    | 24.3              | 14 |
| 100 |          | 1                                                                                        | Change Language 🗸 |    |
| 2   | Email    |                                                                                          |                   | *  |
| Q.  | Password |                                                                                          |                   | *  |
|     |          |                                                                                          | Login             |    |
|     |          | Don't have an account? Create one<br>Forgot your password? Reset it He<br>Verify Account | Here.             |    |

## **Register as an Active Official**

#### Step 1: Login and Select Official Registration

After creating a registration account or signing in you will see the following dashboard Once here select the "Official Registration" tab to continue the registration

| PC+OSSE ASSO                                    |     | BC Lacrosse Officials                      |
|-------------------------------------------------|-----|--------------------------------------------|
| <ul> <li>Dashboard</li> <li>Register</li> </ul> | •   | Camp and Clinic Registration               |
| E My Account Members                            | ~   | Secience a Register to Camps and Cimics 22 |
| <b>9</b> My Registrations                       | ~   |                                            |
| La My Teams                                     |     | English                                    |
| Permits, Sanctions and Forms                    | ~   |                                            |
| ICDE Transactions                               | ~   |                                            |
| i Retund Policy                                 |     |                                            |
| 9 Your Account                                  | ~   |                                            |
| €→ Logout                                       |     |                                            |
| Available Credit Card Options                   | Y S |                                            |

### Step 2: Enter The Details Of the Official Being Registered

It will ask for your details as an Official, or if this is a parent registering their child the details of the youth official

If you have used the RAMP registration system before you will find your members already listed as a option to select

| icial Registration                 |                           |           |                  |  |
|------------------------------------|---------------------------|-----------|------------------|--|
| hoose a Season                     |                           |           |                  |  |
| 2024-2025 Field                    |                           |           |                  |  |
| hoose Account Member to Re         | egister as an Official    |           |                  |  |
| Add an Account Member              |                           |           |                  |  |
| nily Member Information            |                           |           |                  |  |
|                                    | Middle Name               |           |                  |  |
| First Name                         | middle Harrie             | Last Name | Former Last Name |  |
| Hirst Name                         |                           |           | Former Last Name |  |
| Birthdate                          | Gender                    | Nickname  | Former Last Name |  |
| Birthdate                          | Gender Male               | Nickname  | Former Lost Nome |  |
| Birthdate MM/DD/YYYY Country       | Gender Male Province      | Vickname  |                  |  |
| Birthdate Dirthdate Country Canada | Gender Gender Province BC | Vickname  |                  |  |

# Step 3: Enter Your Official Account Credentials or Create a New Officials Account

If you have a RAMP Officials Account enter the email address and password to connect that account to the registration system. This email address may be different then yours If you are connecting the officials account of a child you are registering.

If you do not have an Officials Account, it will create one associated with the email address entered.

| <sup>2</sup> Umciai                | Assigning Account Sync                                                                                                    |
|------------------------------------|----------------------------------------------------------------------------------------------------|
| Sync you<br>If you hav<br>your emo | RAMP Registrations account with your RAMP Official Assigning account.<br>e an account, enter your email to continue. If you do not have an account, ente<br>il address to create a new account. |
| AMP Offic                          | al Assigning Account Email                                                                                                    |
|                                    |                                                                                                    |
| Email is rea                       | uired                                                                                                    |
|                                    |                                                                                                    |

### Step 4: Answer Questions and Confirm Zones for Work

Update your officials profile as needed and Answer any additional questions and select which zone you wish to Officiate in. Your selected zones will be reviewed and adjusted by administrators as needed

Screen Cap of Zone/Community Selection On Next PAge

## BC Lacrosse Officials

RAMP Official Assigning Account Sync

| ciation         |
|-----------------|
| pbotsford       |
|                 |
|                 |
|                 |
| ficial Zones    |
| VELA            |
| Juan de Fuca    |
| Peninsula       |
| Saanich         |
| Cowichan Valley |
| Nanaimo         |
| Oceanside       |
| Campbell River  |
| Comox           |
| Alberni         |
| Abbotsford      |
| Burnaby         |
| Chilliwack      |
| Coquitlam       |
| Delta           |
|                 |

# Step 5: Upload A CRC if Over The Age Of 18

Add a Criminal record check to your submission

# BC Lacrosse Officials

Uploads

| riminal Record Check |        |
|----------------------|--------|
| Date Completed       |        |
| MM/DD/YYYY           |        |
| CRC File             |        |
| Choose File No file  | chosen |
|                      |        |
|                      |        |
|                      |        |

# Step 6: Add a Emergency Contact/Parent Contact

Select or add the details of an emergency contact or parent guardian

| nt/Guardian/Emerg. Conta     | ect Information |                 |                  |
|------------------------------|-----------------|-----------------|------------------|
| nt/Guardian/Emerg. Contact D | etails          |                 |                  |
| Choose a Parent/Guardian/En  | nerg. Contact   |                 |                  |
| Add New Family Member        |                 |                 | ```              |
| First Name                   | Middle Name     | Last Name       | Former Last Name |
| Birthdate                    | Gender          |                 |                  |
| 1/1/2008                     | Female 🗸        | ]               |                  |
| Address                      | City            |                 |                  |
| 1870 René-Lévesque Blvd      | Chilliwack3     |                 |                  |
| Country                      | Province        | Postal Code     |                  |
| Canada 🗸                     | BC V            | Postal Code     |                  |
| Cell Phone                   | Other Phone     |                 |                  |
| 5145698252                   |                 | ]               |                  |
| Email                        |                 | Secondary Email |                  |
| AnneJClark@rhyta.com         |                 |                 |                  |

Back Continue

## Step 7: Review and Submit Your Registrations

Review the details of your registration and submit the record

| ACTOSSE<br>m Details and                                                                                    | Officials                                                                   |      |                                                                  |
|----------------------------------------------------------------------------------------------------|-----------------------------------------------------------------------------|------|------------------------------------------------------------------|
| lex Roge                                                                                                    | ers                                                                         | Edit |                                                                  |
| /13/2011, Fen<br>00 17612 107 ave.<br>dmonton, AB Po<br>aden@rampint<br>ell Phone: 78080<br>ther Phone: 888 | nale<br>stal Code<br>eractive.com<br>77287<br>8077287 NCCP <b>#</b> :554225 |      |                                                                  |
| 4-2025 Field                                                                                                |                                                                             |      | Edit                                                             |
| cal                                                                                                    |                                                                             |      |                                                                  |
| nne Clark<br>arent/Guardian                                                                                 | s/Emerg. Contact                                                            | Edit |                                                                  |
| 70 René-Lévesc<br>hilliwack3, AB V(<br>nneJClark@rhyt<br>all Phone: 51458<br>ispect In Sport I              | ue Blvd<br>DA 1A0<br>xacom<br>98252<br>D1/234                               |      |                                                                  |
| ricing Details                                                                                              |                                                                             |      | Payment Information                                              |
| Item                                                                                                    | Price                                                                       |      | There is no autotantian amount to nov. After confirmion          |
| Total                                                                                                    | \$0.00 (CAD)                                                                |      | the registration details, you can submit the registration below. |
|                                                                                                    |                                                                             |      |                                                                  |

#### Part 2: Registering To a Clinic

#### Step 1: Select Clinic Registration

After completing your registration as a Official, select dashboard or the register menu on the left to access Camp and Clinic Registration

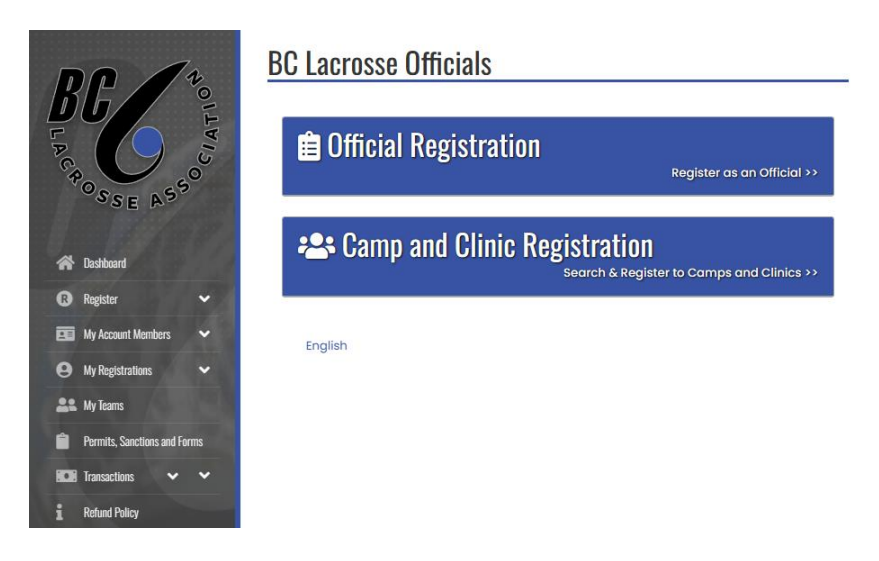

## Step 2: Select the Clinic You Would Like To Register In

Via the list of available clinics select the clinic you would like to register in. There are search controls at the top of the page to help find the desired clinic.

| C Lacrosse Officials         |                 |          |   |
|------------------------------|-----------------|----------|---|
| Search by Location           | Country         | Province |   |
|                              | All             | ✓ All    | ~ |
| Category                     | Camp and Clinic | Туре     |   |
| All                          | ~ All           |          | ~ |
| submit                       |                 |          |   |
| 2025 Refreshers Level 1      |                 |          |   |
| Last Day of Signup           | 12/8/2025       |          |   |
| Location                     | AB, Canada      |          |   |
| Register for Camp and Clinic |                 |          |   |

# Step 3: Review the Clinic Details and Select Package(s) to Register In

Review the details and information about the clinic selected and select the individual you would like to Register to that clinic.

Only individuals who are already registered as officials can register for open clinics.

| C Lacrosse Officials                                        |  |
|-------------------------------------------------------------|--|
| np and Clinic Registration                                  |  |
| 2025 Refreshers Level 1                                     |  |
| This camp and clinic is being held on the following day(s): |  |
| Last Day of Signup 12/8/2025                                |  |
| Prerequisites                                               |  |
| Official Registration                                       |  |
| choose Account Member to Register to this Camp and Clinic   |  |
| Choose                                                      |  |
| xose Your Packages                                          |  |
| Refresher Clinic 1 - Delta                                  |  |
| \$0.00 (CAD)                                                |  |
|                                                             |  |
| Refresher Glinic 2 - Abbotsford                             |  |
| so.oo (cad)                                                 |  |
| Clinic Details                                              |  |
| Clinic Details                                              |  |
| Clinic Details Time Details                                 |  |
| Clinic Details Location Details Time Details                |  |

# Step 4: Answer Clinic Questions

Review and answer any questions

## BC Lacrosse Officials

| Questions                                           |   |
|-----------------------------------------------------|---|
| Is this the first time you registered as a official |   |
| Yes                                                 | * |
| Bock Continue                                       |   |

English

# Step 5: Review and Confirm Your Clinic Registration

Review and confirm your registration paying any fees that are required.